Log into Sona Systems (<u>http://floridatech.sona-systems.com</u>). If you do not have a Researcher account, see "Requesting a Researcher Account."

- Florida Institute of Technology My Studies All Studies Logou Add New Stud My Studies Upcoming Appointments View and edit your studies C No Upcoming Appointments 1 View, add or edit timeslots Studies with Recent Activity ★ View uncredited timeslots 2 Research Methods Questionnaire 1 February 18, 2015 All Studies View all studies available to participants Add New Study + Create a new study A. . D. . 61.
- Click on *My Studies*.

• Study must be approved – look for the check mark.

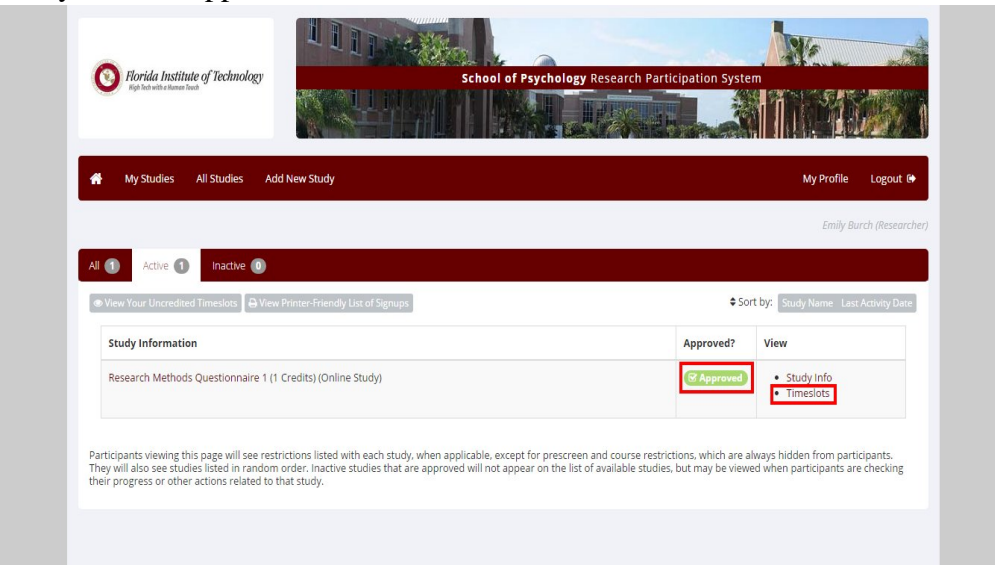

- Click on *Timeslots* and *Add a timeslot*.
- Select a date, a time, a number of participants that you can have at any one time, and a location.

| <b>୦</b> ୖ Study Mer                                  | u-                                                                                                    | C Add Multiple Timeslots |
|-------------------------------------------------------|----------------------------------------------------------------------------------------------------|--------------------------|
| Add Timeslot                                          | s : SAMPLE                                                                                                    |                          |
| Use this page to<br>NOTE: You are a<br>for the study. | add a single timeslot for your study. You may also add multiple timeslots at once.<br>dding timeslots to a study that is <b>inactive and unapproved</b> , so participants will not be able to sign up |                          |
| Date                                                  | Thursday, March 26, 2015                                                                                                    |                          |
| Start Time                                            | O MA 00:9                                                                                                    |                          |
| End Time                                              | 30 minutes after start time                                                                                                    |                          |
| Number of<br>Participants                             | 1                                                                                                    |                          |
| Location                                              |                                                                                                    |                          |
|                                                       | Add This Timeslot                                                                                                    |                          |

- Click Add This Timeslot.
- Students can now see your study and information that you entered under *Available Studies*.
- Once a student has signed up, his/her name will show up. Next to the name, it will say *Awaiting action*, which will become bold once the study has passed.
- Assign credit within 24 hours. See "Crediting Participants for On-Campus Studies."